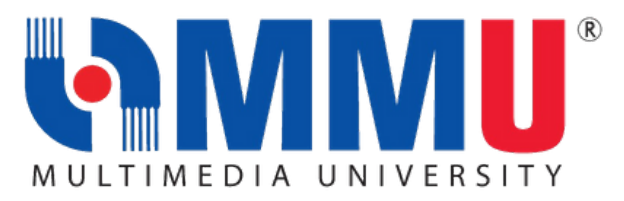

# USER GUIDE FOR MMU PLATFORMS

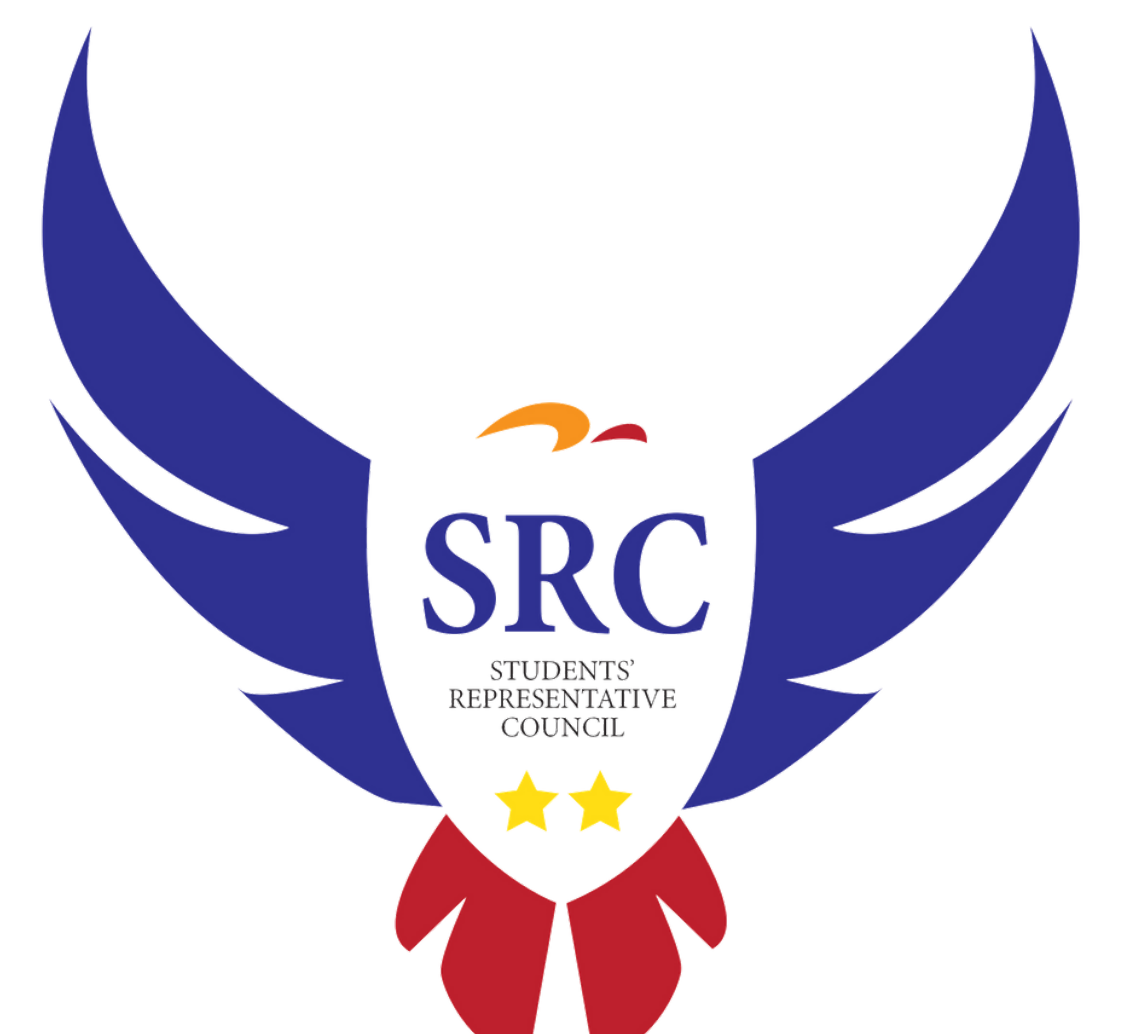

## CAMSYS HOW TO LOGIN TO CAMSYS AND CHECK MY WEEKLY SCHEDULE

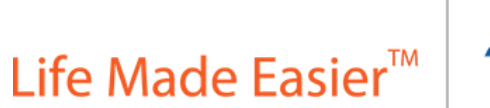

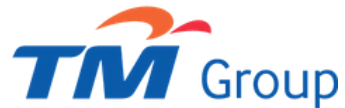

# Step 1:

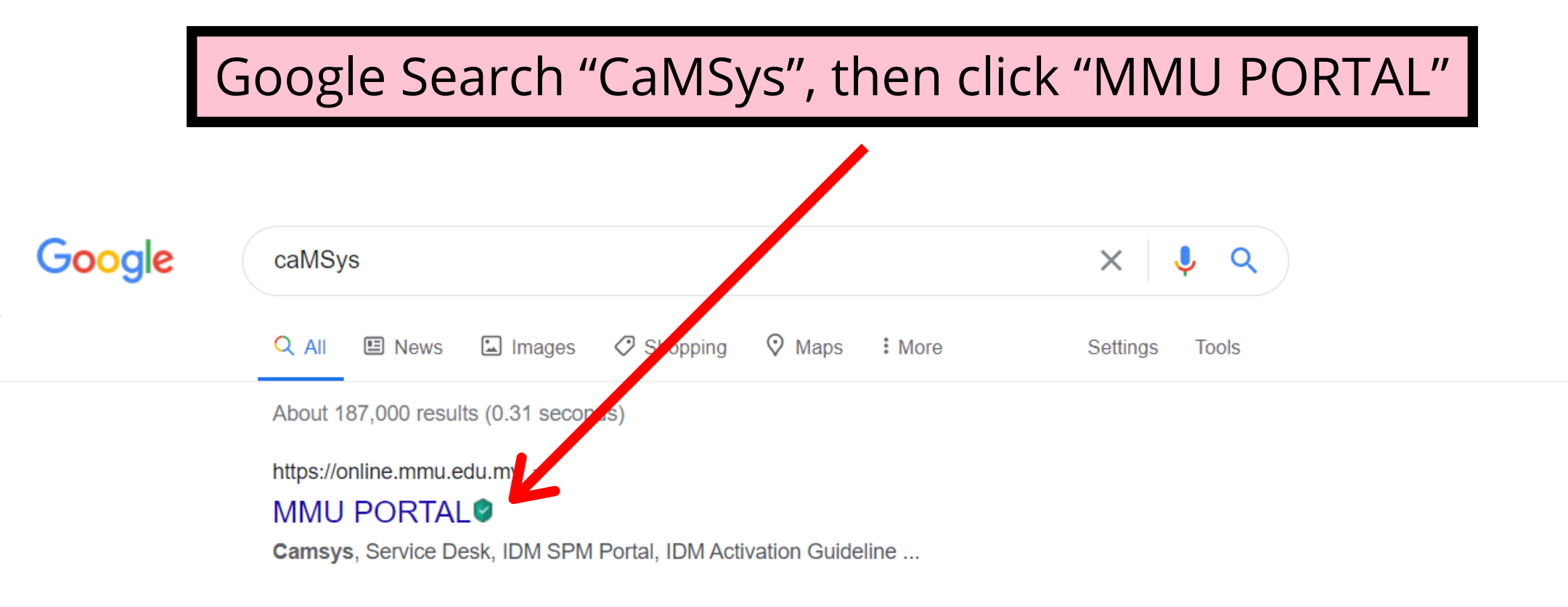

# Step 2:

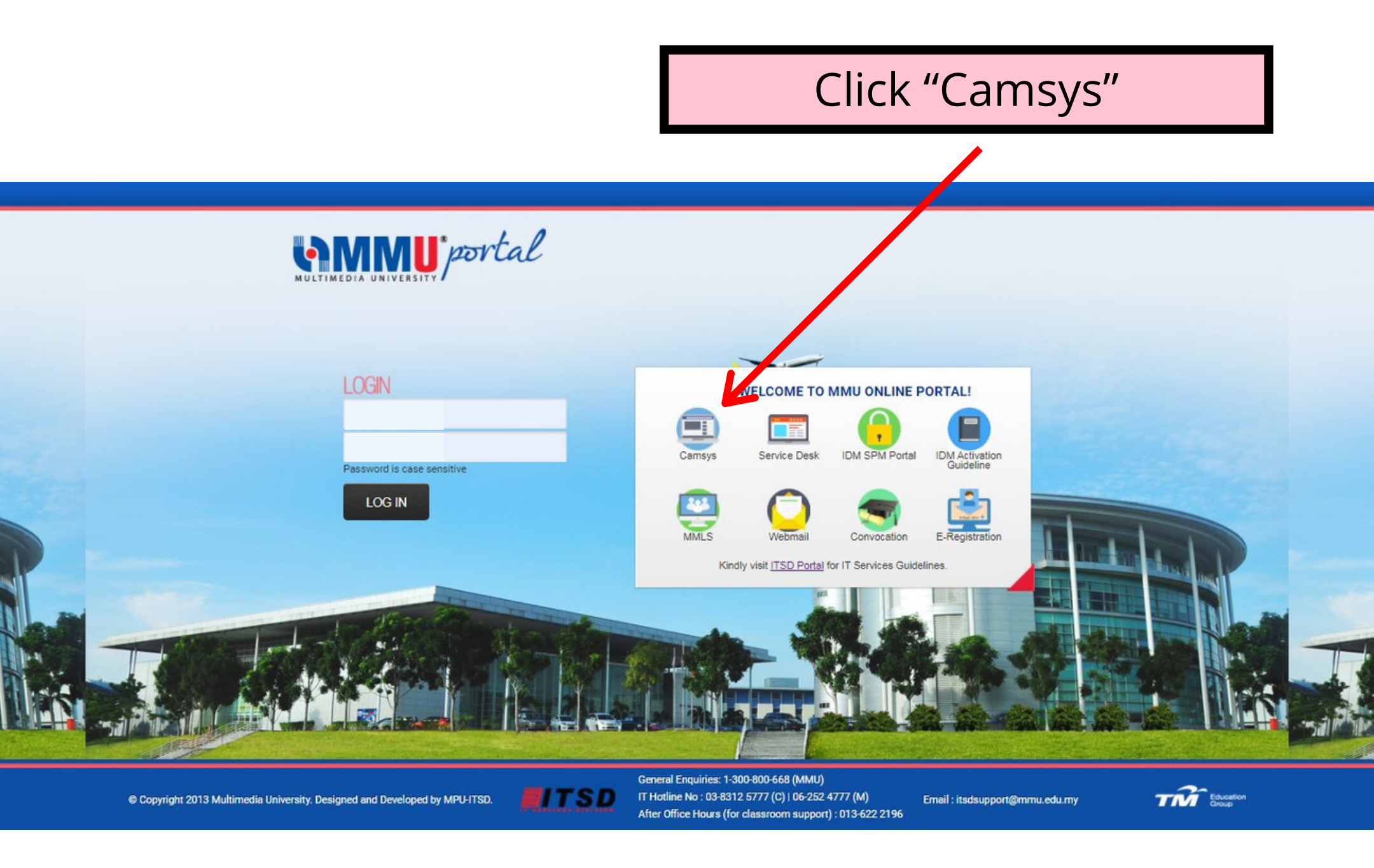

# Step 3:

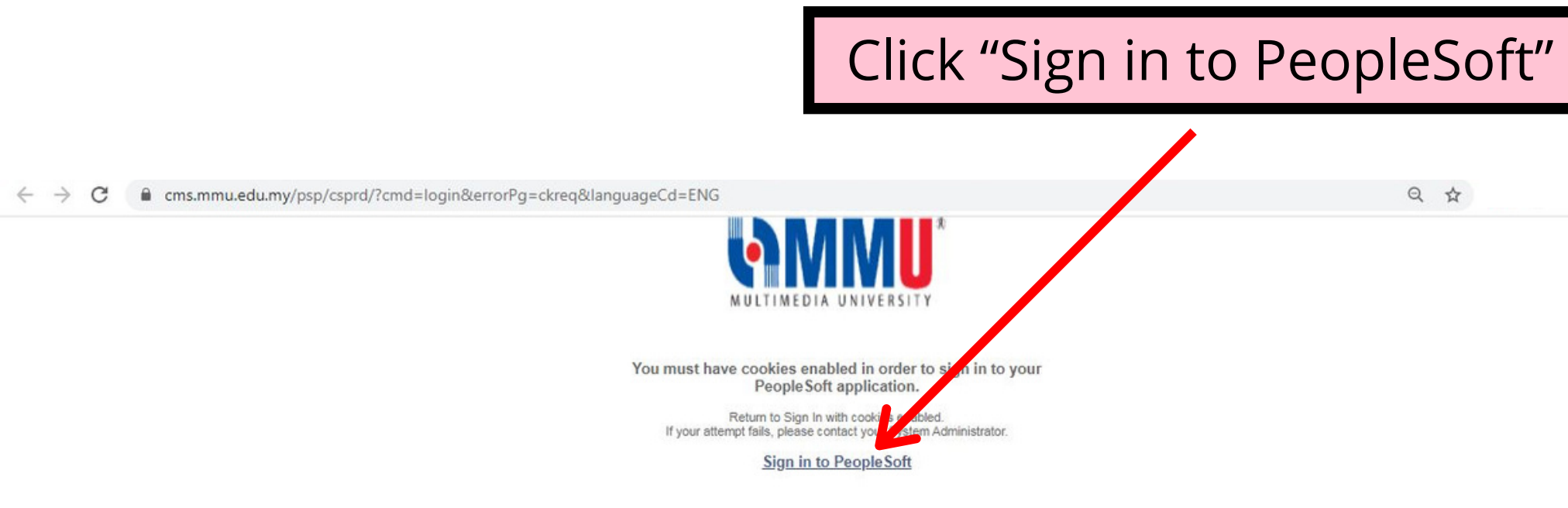

# Step 4 :

## Key in your Student ID and MMU account password, then click "Sign In"

| $\leftarrow$ $\rightarrow$ C $\blacksquare$ cms.mmu.edu.my/psp/csprd/?cmd=login&languageCd=ENG |                                | <b>e</b> Q \$\$ |
|------------------------------------------------------------------------------------------------|--------------------------------|-----------------|
|                                                                                                | User ID<br>Password<br>Sign In |                 |

## Step 5:

### Click "Self Service"

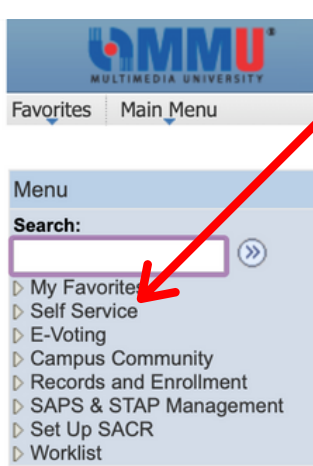

Home | Worklist | Add to Favorites | Sign out

#### 0 07 Current Student Status 0 0 -Dear Student, You current program status is Active in Program. Welcome Message to Student 0 0 -Welcome to the MMU Student Self-Service system : Dear Student, 1) MMU Identity Management Please be informed that MMU is now launching the MMU Identity Management (IDM) where you can self-reset your password. Kindly activate your IDM to avoid any disruption to access the CaMSys Application. Kindly follow this link https://spm.mmu.edu.my/ and click "Activate Account" to activate your account before you can reset your password. You may also refer to the Guideline on IDM Activation at ITSD Portal http://itsd.mmu.edu.my/ict/75.html 2) Update Contact Number & Personal Email Address Kindly update your contact number and personal email address in CaMSys for ease of contacting.

The navigation:- Self Service > Student Center > Personal Information: > click 'mobile number' and select type 'mobile' or 'home' to update your contact number; > click 'Campus Email Address' and select type 'other' to update your personal email address.

IT Hotline No : 03-8312 5777 (C) | 06-252 4777 (M) After Office Hours (for classroom support) : 013- 622 2196 Email : itsdsupport@mmu.edu.my

## Step 6:

## Click "Academics"

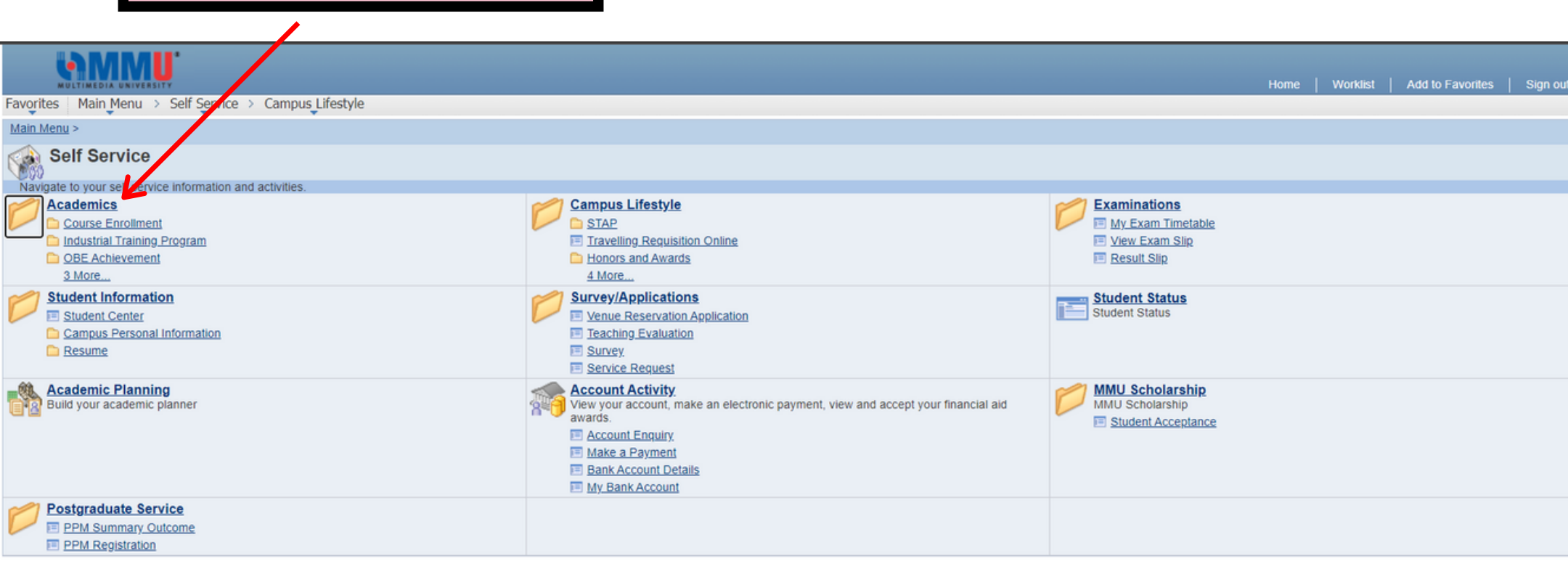

# **Step 7 :**

### Click "Course Enrollment"

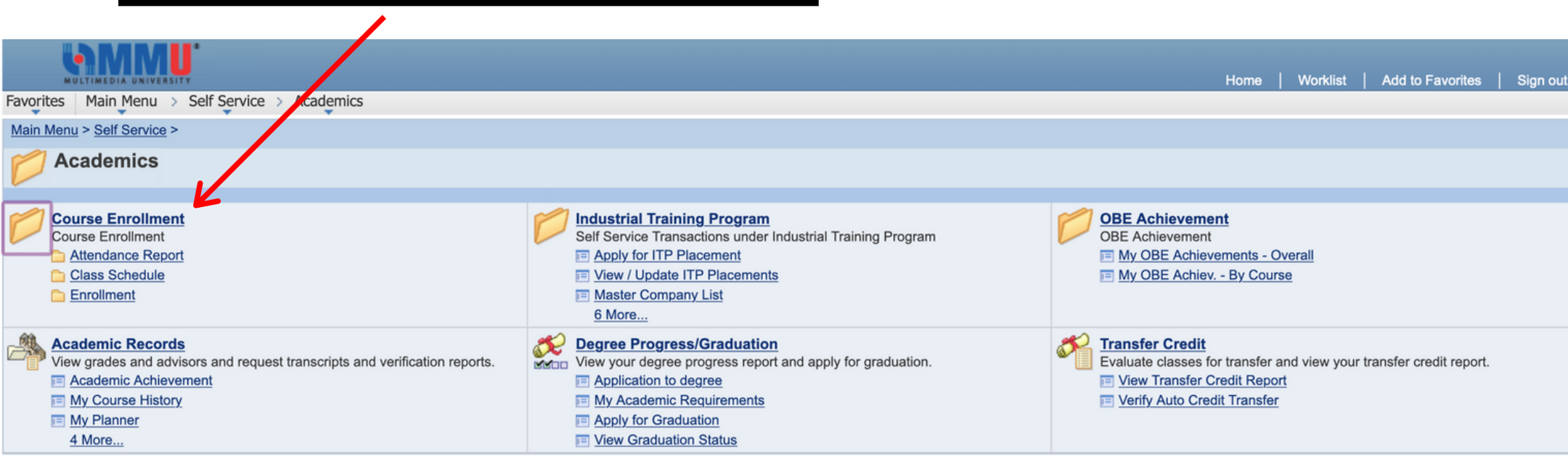

# Step 8:

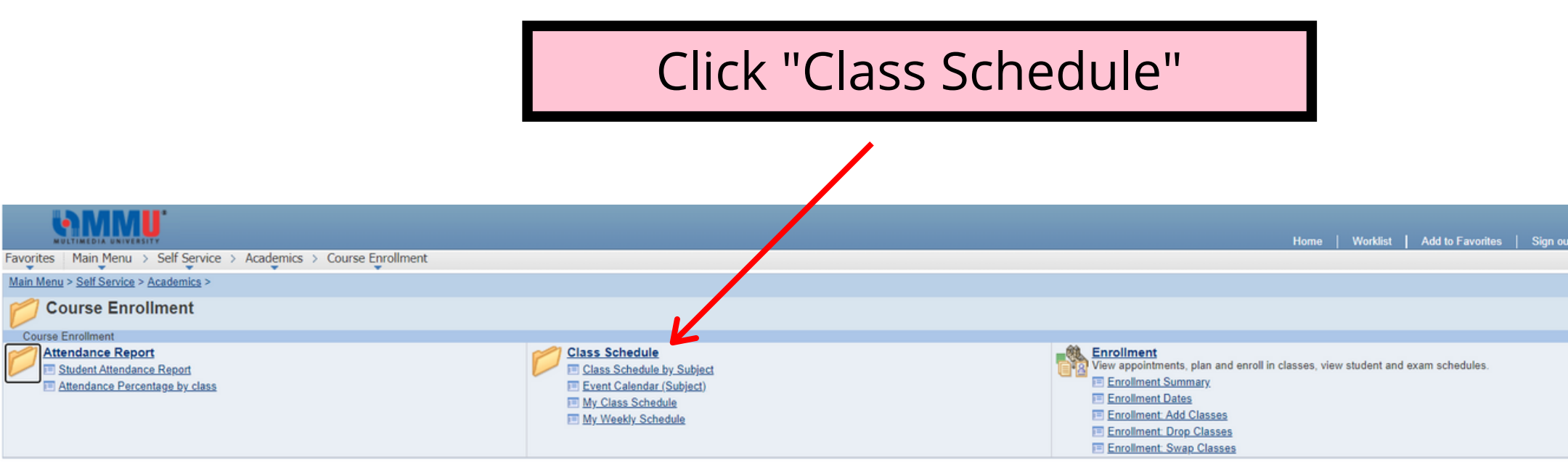

## Step 9:

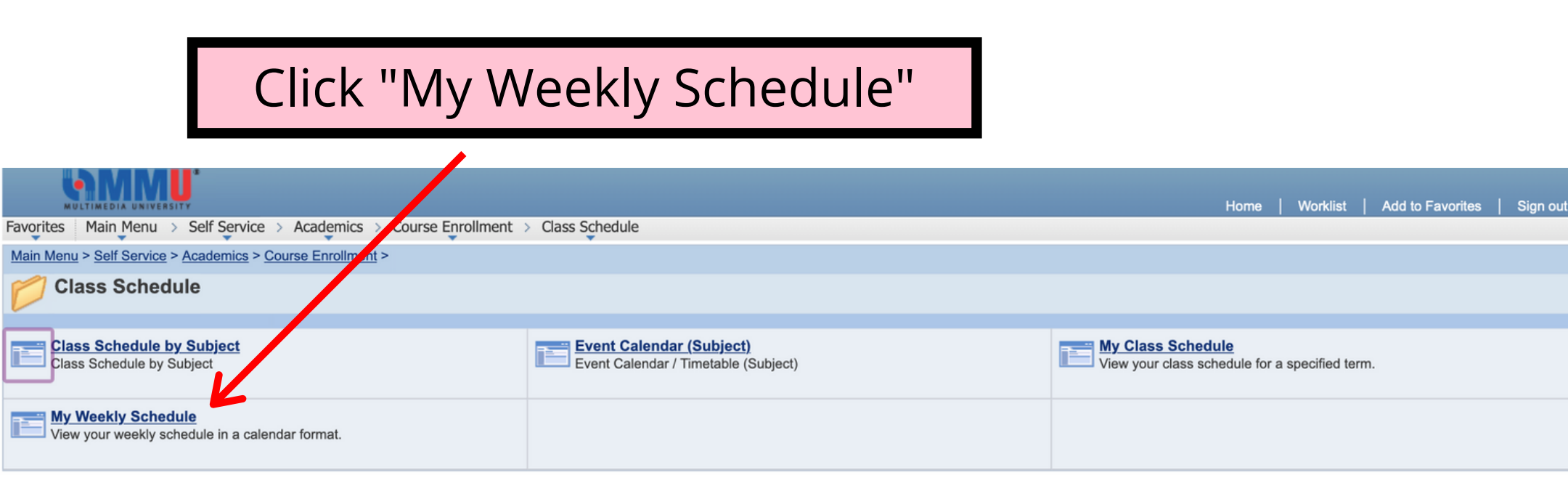

# **Step 10 :**

## Your weekly schedule will appear here

|                                                                                                    | a second and a second second second second second second second second second second second second second secon                                                                                         |                                                                                                    |                                                                                                    |                                                                  |            |       |
|----------------------------------------------------------------------------------------------------|----------------------------------------------------------------------------------------------------|----------------------------------------------------------------------------------------------------|----------------------------------------------------------------------------------------------------|------------------------------------------------------------------|------------|-------|
| rites Main Menu > Self Service > Ac                                                                                                    | demics > Course Enrollment > Class                                                                                                    | s Schedule > My Weekly Schedule                                                                                 |                                                                                                    |                                                                  |            |       |
| Plan                                                                                                    | Enroll My                                                                                                    | / Academics                                                                                                    |                                                                                                    |                                                                  |            |       |
| my class schedule add                                                                                                    | drop swap                                                                                                    | term information                                                                                                |                                                                                                    |                                                                  |            |       |
| Class Schedule                                                                                                    |                                                                                                    |                                                                                                    |                                                                                                    |                                                                  |            |       |
| ct Display Option 🔿 List View 💿 W                                                                                                    | ekly Calendar View                                                                                                    |                                                                                                    |                                                                                                    |                                                                  |            |       |
|                                                                                                    |                                                                                                    |                                                                                                    |                                                                                                    |                                                                  |            |       |
| << previous week                                                                                                    | Week of 12/4/2021 - 18/4/2021                                                                                                    | next week >>                                                                                                    |                                                                                                    |                                                                  |            |       |
|                                                                                                    |                                                                                                    |                                                                                                    |                                                                                                    |                                                                  |            |       |
| Show Week of 12/04/202                                                                                                    | Start Time 08:00 End Time                                                                                                    | 15:00 refresh calendar                                                                                          |                                                                                                    |                                                                  |            |       |
| ime Monday                                                                                                    | Tuesday<br>13 Apr                                                                                                    | Wednesday<br>14 Apr                                                                                             | Thursday<br>15 Apr                                                                                 | Friday                                                           | Saturday S | unday |
| MPU 3113 - L1                                                                                                    | MPU 3113 - L1                                                                                                    |                                                                                                    |                                                                                                    | U VT2612 - T6V                                                   |            |       |
|                                                                                                    |                                                                                                    |                                                                                                    |                                                                                                    | ENVIRONMENTAL LAW                                                |            |       |
| HUBUNGAN ETNIK<br>Lecture                                                                                                    | HUBUNGAN ETNIK<br>Lecture                                                                                                    |                                                                                                    |                                                                                                    | Tutorial<br>8-00AM - 10-00AM                                     |            | -     |
| IOAM<br>IOAM<br>Central Lecture<br>B:00AM - 10:00AM<br>Central Lecture Complex MSMX00                                                                                                    | HUBUNGAN ETNIK<br>Lecture<br>8:00AM - 10:00AM<br>11 Central Lecture Complex MSMX0003                                                                                                    |                                                                                                    |                                                                                                    | Tutorial<br>8:00AM - 10:00AM<br>Central Lecture Complex MSMR3015 |            |       |
| HUBUNGAN ETNIK<br>Lecture<br>8:00AM 10:00AM<br>Central Lecture Complex MSMX00<br>UIC2612 - L1<br>ISLAMIC CONSTITUTIONAL LAV                                                                                                    | HUBUNGAN ETNIK<br>Lecture<br>8:00AM - 10:00AM<br>11 Central Lecture Complex MSMX0003<br>U IC2612 - L1<br>ISLAMIC CONSTITUTIONAL LAW                                                                     |                                                                                                    |                                                                                                    | Tutorial<br>8:00AM - 10:00AM<br>Central Lecture Complex MSMR3015 |            |       |
| HUBUNGAN ETNIK<br>Lecture<br>8:00AM 10:00AM<br>Central Lecture Complex MSMX00<br>U IC2612 - L1<br>ISLAMIC CONSTITUTIONAL LAV<br>Lecture<br>10:00AM - 12:00PM                                                                                                    | HUBUNGAN ETNIK<br>Lecture<br>8:00AM - 10:00AM<br>10 Central Lecture Complex MSMX0003<br>U 122612 - L1<br>ISLAMIC CONSTITUTIONAL LAW<br>Lecture<br>10:00AM - 12:00PM<br>Central Lecture Complex MSMX0001 |                                                                                                    |                                                                                                    | Tutorial<br>8:00AM - 10:00AM<br>Central Lecture Complex MSMR3015 |            |       |
| HUBUNGAN ETNIK<br>Lecture<br>8:00AM - 10:00AM<br>Central Lecture Complex MSMX00<br>UIC2612 - L1<br>ISLAMIC CONSTITUTIONAL LAV<br>Lecture<br>10:00AM - 12:00PM<br>Virtual Room MXDM1309                                                                                                    | HUBUNGAN ETNIK<br>Lecture<br>8:00AM - 10:00AM<br>10 Central Lecture Complex MSMX0003<br>U IC2612 - L1<br>ISLAMIC CONSTITUTIONAL LAW<br>Lecture<br>10:00AM - 12:00PM<br>Central Lecture Complex MSMX0001 |                                                                                                    | MPU 3113 - L1                                                                                      | Tutorial<br>8:00AM - 10:00AM<br>Centrál Lecture Complex MSMR3015 |            |       |
| HUBUNGAN ETNIK<br>Lecture<br>8:00AM 10:00AM<br>Central Lecture Complex MSMX00<br>UIC2612 - L1<br>ISLAMIC CONSTITUTIONAL LAV<br>Lecture<br>10:00AM - 12:00PM<br>Virtual Room MXDM1309                                                                                                    | HUBUNGAN ETNIK<br>Lecture<br>8:00AM - 10:00AM<br>11 Central Lecture Complex MSMX0003<br>U 12632 - L1<br>ISLAMIC CONSTITUTIONAL LAW<br>Lecture<br>10:00AM - 12:00PM<br>Central Lecture Complex MSMX0001  |                                                                                                    | MPU 3113 - L1<br>HUBUNGAN ETNIK<br>Lecture<br>12-00PM - 2-00PM                                     | Tutorial<br>8:00AM - 10:00AM<br>Centrál Lecture Complex MSMR3015 |            |       |
| HUBUNGAN ETNIK<br>Lecture<br>8:00AM 10:00AM<br>Central Lecture Complex MSMX00<br>UIC2612 - L1<br>ISLAMIC CONSTITUTIONAL LAV<br>Lecture<br>10:00AM - 12:00PM<br>Virtual Room MXDM1309                                                                                                    | HUBUNGAN ETNIK<br>Lecture<br>8:00AM - 10:00AM<br>11 Central Lecture Complex MSMX0003<br>U IC2612 - L1<br>ISLAMIC CONSTITUTIONAL LAW<br>Lecture<br>10:00AM - 12:00PM<br>Central Lecture Complex MSMX0001 |                                                                                                    | MPU 3113 - L1<br>HUBUNGAN ETNIK<br>Lecture<br>12:00PM - 2:00PM<br>Central Lecture Complex MSMX0004 | Tutorial<br>8:00AM - 10:00AM<br>Central Lecture Complex MSMR3015 |            |       |
| HUBUNGAN ETNIK<br>Lecture<br>8:00AM 10:00AM<br>Central Lecture Complex MSMX00<br>U IC2612 - L1<br>ISLAMIC CONSTITUTIONAL LAV<br>Lecture<br>10:00AM - 12:00PM<br>Virtual Room MXDM1309                                                                                                    | HUBUNGAN ETNIK<br>Lecture<br>8:00AM - 10:00AM<br>11 Central Lecture Complex MSMX0003<br>U IC2612 - L1<br>ISLAMIC CONSTITUTIONAL LAW<br>Lecture<br>10:00AM - 12:00PM<br>Central Lecture Complex MSMX0001 |                                                                                                    | MPU 3113 - L1<br>HUBUNGAN ETNIX<br>Lecture<br>12:00PM - 2:00PM<br>Central Lecture Complex MSMX0004 | Tutorial<br>8:00AM - 10:00AM<br>Centrál Lecture Complex MSMR3015 |            |       |
| HUBUNGAN ETNIK<br>Lecture<br>8:00AM - 10:00AM<br>Central Lecture Complex MSMX00<br>UIC2612 - L1<br>ISLANIC CONSTITUTIONAL LAV<br>Lecture<br>10:00AM - 12:00PM<br>Virtual Room MXDM1309                                                                                                    | HUBUNGAN ETNIK<br>Lecture<br>8:00AM - 10:00AM<br>11 Central Lecture Complex MSMX0003<br>U IC2612 - L1<br>ISLAMIC CONSTITUTIONAL LAW<br>Lecture<br>10:00AM - 12:00PM<br>Central Lecture Complex MSMX0001 |                                                                                                    | MPU 3113 - L1<br>HUBUNGAN ETNIK<br>Lecture<br>12:00PM - 2:00PM<br>Central Lecture Complex MSMX0004 | Tutorial<br>8:00AM - 10:00AM<br>Central Lecture Complex MSMR3015 |            |       |
| HUBUNGAN ETNIK<br>Lecture<br>8:00AM - 10:00AM<br>Central Lecture Complex MSMX00<br>00AM<br>ISLAMIC CONSTITUTIONAL LAV<br>Lecture<br>10:00AM - 12:00PM<br>Virtual Room MXDM1309<br>00PM<br>00PM<br>00PM<br>U VT2612 - L1<br>ENVIRONMENTAL LAW                                                                                                    | HUBUNGAN ETNIK<br>Lecture<br>8:00AM - 10:00AM<br>1 Central Lecture Complex MSMX0003<br>U IC2612 - L1<br>ISLAMIC CONSTITUTIONAL LAW<br>Lecture<br>10:00AM - 12:00PM<br>Central Lecture Complex MSMX0001  | U IC2612 - TSV<br>ISLAMIC CONSTITUTIONAL LAW                                                                    | MPU 3113 - L1<br>HUBUNGAN ETNIK<br>Lecture<br>12:00PM - 2:00PM<br>Central Lecture Complex MSMX0004 | Tutorial<br>8:00AM - 10:00AM<br>Central Lecture Complex MSMR3015 |            |       |
| HUBUNGAN ETNIK<br>Lecture   00AM Central Lecture Complex MSMX00   00AM UIC2612 - L1   100AM ISLAMIC CONSTITUTIONAL LAV<br>Lecture   100AM Virtual Room MXDM1309   00PM UIC2612 - L1   00PM UIC2612 - L1   00PM UIC2612 - L1   00PM UIC2612 - L1   00PM UIC2612 - L1   00PM UIC2612 - L1   00PM UIC2612 - L1   ENVIRONMENTAL LAW Lecture   UIC2612 - L1 ENVIRONMENTAL LAW   Lecture 4:00PM - 6:00PM | HUBUNGAN ETNIK<br>Lecture<br>B:00AM - 10:00AM<br>I Central Lecture Complex MSMX0003<br>U IC2612 - L1<br>ISLAMIC CONSTITUTIONAL LAW<br>Lecture<br>10:00AM - 12:00PM<br>Central Lecture Complex MSMX0001  | U IC2612 - TSV<br>ISLAMIC CONSTITUTIONAL LAW<br>Tubrial<br>4:00PM - 6:00PM                                      | MPU 3113 - L1<br>HUBUNGAN ETNIK<br>Lecture<br>12:00PM - 2:00PM<br>Central Lecture Complex MSMX0004 | Tutorial<br>8:00AM - 10:00AM<br>Central Lecture Complex MSMR3015 |            |       |
| HUBUNGAN ETNIK<br>Lecture<br>8:00AM - 10:00AM<br>Central Lecture Complex MSMX00<br>UIC2612 - L1<br>ISLAMIC CONSTITUTIONAL LAV<br>Lecture<br>10:00AM - 12:00PM<br>Virtual Room MXDM1309<br>00PM<br>00PM<br>00PM<br>00PM<br>U VT2612 - L1<br>ENVIRONMENTAL LAW<br>Lecture<br>00PM<br>00PM<br>00PM<br>00PM<br>00PM<br>00PM                                                                            | HUBUNGAN ETNIK<br>Lecture<br>B:00AM - 10:00AM<br>I Central Lecture Complex MSMX0003<br>U IC2612 - L1<br>ISLAMIC CONSTITUTIONAL LAW<br>Lecture<br>10:00AM - 12:00PM<br>Central Lecture Complex MSMX0001  | U IC2612 - TSV<br>ISLAMIC CONSTITUTIONAL LAW<br>Tutorial<br>4:00PM - 6:00PM<br>Central Lecture Complex MSMR3015 | MPU 3113 - L1<br>HUBUNGAN ETNIK<br>Lecture<br>12:00PM - 2:00PM<br>Central Lecture Complex MSMX0004 | Tutorial<br>8:00AM - 10:00AM<br>Central Lecture Complex MSMR3015 |            |       |

ter Friendly Page

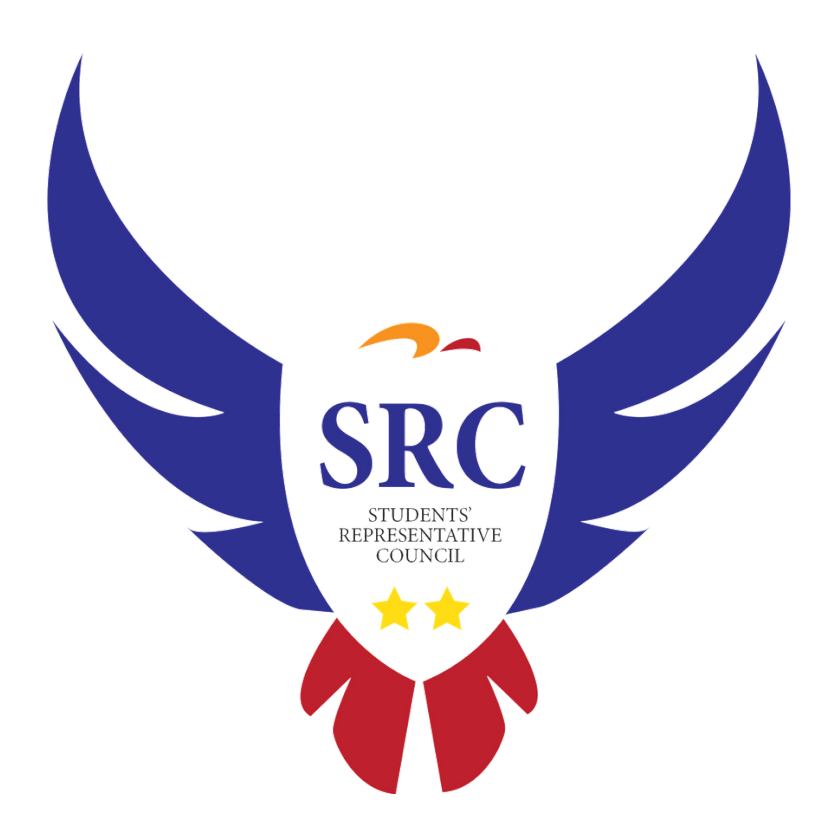

Should you have any difficulties or enquiries when using these MMU platforms, please do not hesitate to approach us at:

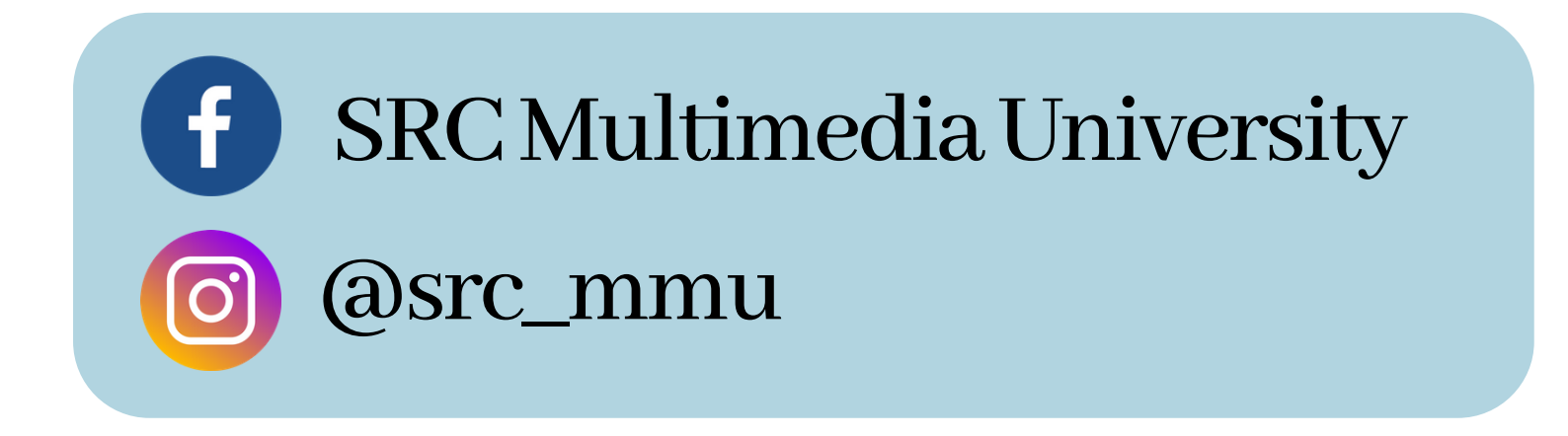